# How to hire your academic dress and Photographs with William Northam

1) Go to the <u>William Northam</u> website and select 'Go to the Graduation Hub' or hover over 'Graduation Event' and select 'Book Your Gown Hire' from the drop down menu under 'Academic Dress'.

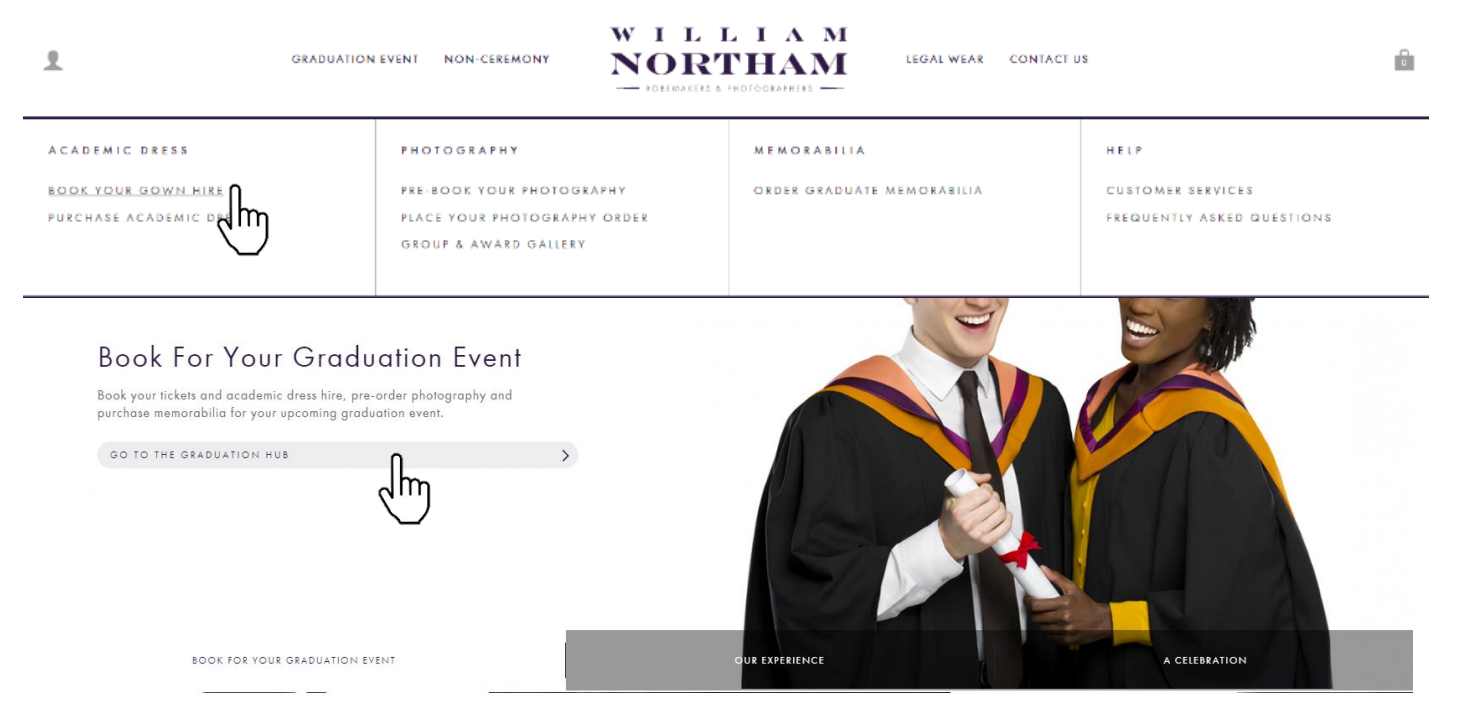

2) Enter 'New College Durham' in the provided field under 'Institution Details'. The field will be populated once the institution has been recognised or select it from the drop down menu and click 'Continue'.

| INSTITUTION DETAILS                                                                       | INSTITUTION DETAILS                                                                       | INSTITUTION DETAILS                                                                       |
|-------------------------------------------------------------------------------------------|-------------------------------------------------------------------------------------------|-------------------------------------------------------------------------------------------|
| Please select your institution                                                            | Please select your institution                                                            | Please select your institution                                                            |
| Enter institution name*                                                                   | New College Durham                                                                        | New College Durham.                                                                       |
|                                                                                           |                                                                                           |                                                                                           |
| Information received by us will only be used in accordance with our <u>privacy policy</u> | Information received by us will only be used in accordance with our <u>privacy policy</u> | Information received by us will only be used in accordance with our <u>privacy policy</u> |

# 3) Once the institution has been confirmed, click on the drop down menu to select the date and time of the event you wish to attend and click 'Continue'.

| NEW COLLEGE DURHAM.                              | <u>Edit</u> | NEW COLLEGE DURHAM. <u>Edit</u>                  |
|--------------------------------------------------|-------------|--------------------------------------------------|
| EVENT DETAILS                                    |             | EVENT DETAILS                                    |
| Please note this site is for student orders only | /           | Please note this site is for student orders only |
| Please select your event                         |             | Please select your event                         |
| Please Select                                    | $\sim$      | 11 July 2023 🗸 🗸                                 |
| Please Select<br>11 July 2023                    |             |                                                  |
| AWARD DETAILS                                    |             | AWARD DETAILS                                    |

4) Once the time and date have been confirmed select the award or degree you will be receiving from the drop down menu and click 'Submit'. You will receive a pop up window to confirm your selected ceremony and award. Continue with the booking process by pressing 'Yes'.

| 11 JULY 2023     AWARD DETAILS     Select your award / degree     AT - Association of Accounting Technicians - A ·     ATI - Association of Accounting Technicians - A ·     AMARD DETAILS     Select your award / degree     CM- Chartered Management Institute - CML Level 5        CM- Chartered Management Institute - CML Level 5        Formudation Degrees - FDeg (fars)   Foundation Degrees - FDeg (fars)   Foundation Degrees - FDeg (Science)   New College Durbon Level 4   Marce Details   Select your award / degree          Details   Select your award / degree   Beg (Fars)   Foundation Degrees - FDeg (Science)   New College Durbon Level 4   Marce Details   Select your award / degree   Beg (Science)   New College Durbon Level 4   Marce Degrees - FDeg (Science)   New College Durbon Level 4   Foundation Degrees - FDeg (Science)   New College Durbon Level 4   Marce Defaults   Select your award / degree                                                                                                    | NEW COLLEGE DURHAM.                                                                                                    | Edit                                                                                                    | NEW COLLEGE DURHAM.                                                   | Edit |                                                                                                    |   |
|----------------------------------------------------------------------------------------------------|----------------------------------------------------------------------------------------------------|----------------------------------------------------------------------------------------------------|-----------------------------------------------------------------------|------|----------------------------------------------------------------------------------------------------|---|
| AWARD DETAILS   Select your award / degree   AAT - Association of Accounting Technicians - A    AAT - Association of Accounting Technicians - A    Mat - Association of Accounting Technicians - A    BEC HNC/HND   CIP - Chartered Institute of Personnel & Development Institute - CML level 5   Foundation Degrees - Pbeg (Arts)   Foundation Degrees - Pbeg (Science)   New College Durham:   New College Durham:   New College Durham:   Etc HNC/HND   CML chartered Management Institute - CML level 5   Foundation Degrees - Pbeg (Science)   New College Durham:   New College Durham:  <                                                                                                    | 11 JULY 2023                                                                                                    | Edit                                                                                                    |                                                                       |      |                                                                                                    |   |
| Select your award / degree     AAT - Association of Accounting Technicians - A     AAT - Association of Accounting Technicians - AT   BTEC HNC/HND   CIP - Chartered Institute of Personnel & Development Institute - CMI Level 5   Edexcel - Level 4   Foundation Degrees - FDeg (Arts)   Foundation Degrees - FDeg (Science)   New College Durhand   New College Durhand   Technicians - Ave Select your award / degree Select your award / degree Select your awar | AWARD DETAILS                                                                                                    |                                                                                                    | 11 JULY 2023                                                          | Edit | CONFIRM SELECTION                                                                                                    | > |
| Open University - Open University BA<br>Open University - Open University BC<br>Open University CortEd                                                                                                    | Select your award / degree<br>AAT - Association of Accounting Tech<br>BTEC HNC/HND<br>CIPD - Chartered Institute of Personne<br>CMI-Chartered Institute of Personne<br>CMI-Chartered Management Institute<br>Edexcel - Level 4<br>Foundation Degrees - FDeg (Arts)<br>Foundation Degrees - FDeg (Science)<br>NCFE Awards - NCFE Award<br>New College Durham Level 4 - New O<br>Open University - Open University BA<br>Open University - Open University So | nicians - AA<br>nicians - AAT<br>el & Developmen<br>- CMI Level 5<br>ring)<br>College Durham- Level 4 Award<br>A<br>co<br>co<br>co<br>co<br>co<br>co<br>co<br>co<br>co<br>co | AWARD DETAILS<br>Select your award / degree<br>BTEC HNC/HND<br>SUBMIT |      | You have selected the following:<br>INSTITUTION: New College Durham.<br>EVENT: 11 July 2023<br>AWARD: BTEC HNC/HND<br>Please confirm this is correct before proceeding. | > |

# 5) Click on 'Academic Dress' at the top of the page to start the hire/buy process for you academic dress.

| 1                     | GRADUATION EVENT                                                         | NON-CEREMONY <b>WMN</b> LEGAL WEAR CONTACT US                            | 6                                    |
|-----------------------|--------------------------------------------------------------------------|--------------------------------------------------------------------------|--------------------------------------|
| GRADUATION            | T YOUR OVERVIEW                                                          |                                                                          | PHOTOGRAPHY                          |
| ABOUT YOUR GRADUATION | NEW COLLEGE DURHAM.<br>EVENT OVERVIEW                                    | . Jm                                                                     | ■                                    |
| SIZING & WHAT TO WEAR | Please find more details about the event below                           |                                                                          |                                      |
| FAQS                  | ARQUIT YOUR EVENT                                                        |                                                                          |                                      |
|                       |                                                                          |                                                                          |                                      |
|                       | INSTITUTION: New College Durham. Edit                                    |                                                                          |                                      |
|                       | EVENT: 11 JULY 2023                                                      |                                                                          |                                      |
|                       | The options below are those available for your event.                    |                                                                          |                                      |
|                       | Your institution provides a package deal of gown and photography.        |                                                                          |                                      |
|                       |                                                                          |                                                                          |                                      |
|                       | MORE DETAILS > SIZING & WH                                               | HAT TO WEAR                                                              |                                      |
|                       |                                                                          |                                                                          |                                      |
|                       | ~                                                                        | ARRANGE YOUR GRADUATION                                                  |                                      |
|                       | PACKAGE DEAL                                                             | ACADEMIC DRESS                                                           | PHOTOGRAPHY                          |
|                       |                                                                          |                                                                          |                                      |
|                       |                                                                          |                                                                          |                                      |
|                       |                                                                          |                                                                          |                                      |
|                       | Your institution provides a package deal of gown and photography.        | Gowns, hoods and hats are available to hire or buy                       | Please select from the options below |
|                       | Please book your graduation outfit at least 21 days before your ceremony | Please book your graduation outfit at least 21 days before your ceremony |                                      |
|                       | HIRE / BUY                                                               | HIRE / BUY                                                               | VIEW OPTIONS                         |
|                       | FAQS                                                                     | FAQS                                                                     | FAQS                                 |

6) This page will ask you to provide your sizing information for your gown and hat hire. You will automatically be provided with the appropriate hood for the award that you will be receiving. You have the option to hire or buy each piece of attire.

| 1.GOWN      | <u>S</u>                | ize Details |
|-------------|-------------------------|-------------|
| Your Height | Please select an option | $\sim$      |
| Chest Size  | up to 132cm (52in)      | $\sim$      |
| PROCEED WI  | TH GOWN HIRE            | >           |
| OR VIEW G   | OWN PURCHASE OPTIONS    | )<br>> >    |

# 4. ADD TO BAG

If you have any other special requests, for example you require a size we have not listed, please provide the details in the box below.

### Special Requests?

□ If you would like to retain your robes for up to one week after the event, please tick this box. This will incur the additional fee of £20.00 (including post and packaging)

ADD TO BAG

#### HIRE PRICE (COMPLETE DRESS): £52.00\*

Please note hire costs will be deducted from your order for any purchased items and we will send a hire outfit to your institution on the day of the event

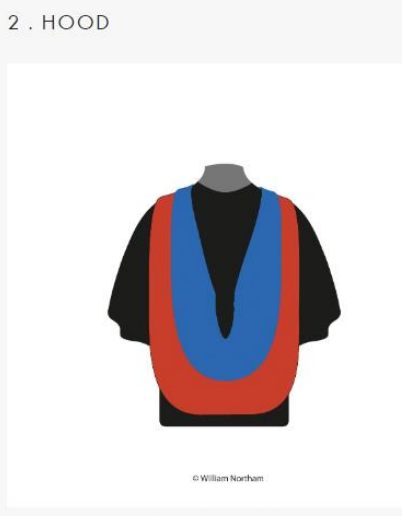

Your hood colour: J003999911823801031 / Btech.Jpg

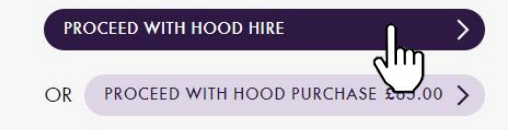

3 . HAT Size Details
Head/hat size
Please select an option
PROCEED WITH HAT HIRE
OR VIEW HAT PURCHASE OPTIONS

## SIZING & WHAT TO WEAR

# ×

### GOWNS

Please give your full height from head to toe in metres and centimetres or feet and inches. If your chest is over 52" (132cm) you will be asked to supply exact measurements. When measuring your height please do not wear any footwear with a heel.

#### HATS

Please supply the measurement for the circumference of your head, taking the measurement from one inch (2.5cm) above your eyebrows (see diagram). Please note that a hat is not always worn at graduation ceremonies, but you will be advised of your ceremony dress code when placing your order.

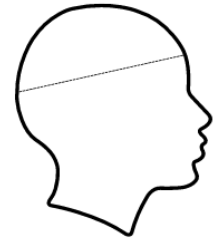

#### WHAT TO WEAR

When dressed in the graduation attire your arm, from the elbow down, will be visible against the gown and you may therefore want to wear a jacket if you don't want a shirt sleeve to show. Although most gowns and hoods now have velcro, it's still agod idea to wear something with a buttoned front as it will help the hood neckband sit better. The style and colour of your academic dress will depend on your institution. You will be shown this when you place your order and may wish to consider it when choosing your outfit.

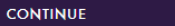

7) After adding your gown to your bag you will be taken back to the overview page. From here you may proceed to checkout by scrolling to the bottom of the page, or continue to photography.

| $\checkmark$                                                              | ARRANGE YOUR GRADUATION                                                                                                    |                                      |
|---------------------------------------------------------------------------|----------------------------------------------------------------------------------------------------|--------------------------------------|
| PACKAGE DEAL                                                              | ACADEMIC DRESS                                                                                                    | PHOTOGRAPHY                          |
|                                                                           |                                                                                                    | € meret<br>€ meret                   |
| Your institution provides a package deal of gown and photography.         | Gowns, hoods and hats are available to hire or buy                                                                                                    | Please select from the options below |
| Please book your graduation outfit at least 21 days before your ceremony. | Please book your graduation outifi ar least 21 days before your ceremony<br>Undergraduate Gown Hire<br>Hackle Montholand Hire<br>BTEC/Elevel H100/H1VC Hood Hire<br><u>Continue Shapain</u> g | VIEW OPTIONS                         |
| FAQS                                                                      | FAQS                                                                                                    | FAQS                                 |
|                                                                           |                                                                                                    |                                      |

Once you're happy with your photography options selected, proceed to checkout. Here you'll be able to see the summary of your order, to continue press 'Proceed to checkout'. You will be taken to a new webpage where you'll need to create an account.

| SHOPPING BAG (4 ITEMS)                                                                                                    |     |          |                                          |                                        |
|----------------------------------------------------------------------------------------------------|-----|----------|------------------------------------------|----------------------------------------|
| нем                                                                                                    | QTY | SUBTOTAL | PROCEED TO CHECKOUT                      |                                        |
| PACKAGE DEAL                                                                                                    |     |          | ORDER SUMMARY                            |                                        |
| HIRE PRICE:<br>Please note hire costs will be deducted from your order for any purchased items and we will send a hire outlit to your institution on the day of the event |     | £52.00   | TOTAL £52.00                             |                                        |
| UNDERGRADUATE GOWN<br>Acodemic Dress Cown                                                                                                    | 1   |          | ORDER TOTAL £52.00                       | NEW CUSTOMER                           |
| Height dit 11ie (1.50m)<br>Height dit 11ie (1.50m)<br>Availability: Hire items can be collected on the day of the event.                                                  |     |          | (TAX £8.67)                              |                                        |
| Edit Academic Dress - Gown                                                                                                    |     |          |                                          | Creating an account has many benefits: |
|                                                                                                    |     |          | Continue Shopping<br>Arely Discount Code | - Track order history                  |
|                                                                                                    |     |          |                                          | - Check out faster                     |
| FLEXIBLE MORTARBOARD                                                                                                    |     |          |                                          |                                        |
| Academic Dress: Hot                                                                                                    | 1   |          |                                          |                                        |
| Purchase Type: Hire                                                                                                    |     |          |                                          |                                        |
| Circumference: 61cm                                                                                                    |     |          |                                          |                                        |
| Availability: Hire items can be collected on the day at the event.                                                                                                    |     |          |                                          |                                        |
| Edit Academic Dress - Mats                                                                                                    |     |          |                                          |                                        |
| (6) BTEC/EDEXCEL HND/HNC HOOD                                                                                                    |     |          |                                          |                                        |

9) On the next landing page fill out the fields provided. Under 'Account details' consider using your personal email rather than your academic email address. Click 'Create an Account', on the following page provide a delivery address and select preferred delivery method. Continue to payment.

| YOUR DETAILS                |                                                                                                    |                                                                                       |                                                                                                    |
|-----------------------------|----------------------------------------------------------------------------------------------------|---------------------------------------------------------------------------------------|----------------------------------------------------------------------------------------------------|
|                             |                                                                                                    | DELIVERY ADDRESS                                                                      |                                                                                                    |
| Information provided will a | only be used by us in accordance with our <u>privacy policy</u> .                                                                                                    | Address Search                                                                        | Start with post/zip code or street                                                                                                    |
| Title                       | $\checkmark$                                                                                                    | Title                                                                                 | v                                                                                                    |
| First Name *                |                                                                                                    | First Name *                                                                          |                                                                                                    |
| Last Name *                 |                                                                                                    | Last Name *                                                                           |                                                                                                    |
|                             |                                                                                                    | Country *                                                                             | United Kingdom                                                                                                    |
| ACCOUNT DETAI               | LS                                                                                                    | Zip/Postal Code *                                                                     |                                                                                                    |
| Email*                      |                                                                                                    | Street Address *                                                                      |                                                                                                    |
| Confirm Email*              |                                                                                                    |                                                                                       |                                                                                                    |
| Password*                   |                                                                                                    | City *                                                                                |                                                                                                    |
|                             | Password Strength: No Password                                                                                                    | State/Province                                                                        |                                                                                                    |
| Confirm Password*           |                                                                                                    |                                                                                       | VERY IMPORTANT:<br>Please enter your mobile number (* international dialling code if applicable). We will only use this number to send you<br>information about your orden.                                                |
|                             | We may use your information to notify you (by email or post)<br>about important changes to this website and new William<br>Notice and session and session officer. Plagas isk here if                                                          | Phone Number *                                                                        |                                                                                                    |
|                             | you would like to receive this information                                                                                                    | DELIVERY METHODS                                                                      |                                                                                                    |
|                             | We may pass your information to carefully selected and<br>trustworthy third paries so they can notify you (by email or post)<br>about products, services and special offers. Please tick here if<br>you would like to receive this information | £13.00 UK     (Your order will be dispate     £10.00 UK     (Your purchased [non-hire | hed as tiens become available which may be in multiple shipments)<br>(rems will be sent in a single shipment)                                                                                                    |
|                             | <ul> <li>Please tick here to indicate that you would like to receive<br/>notifications from your academic institution</li> </ul>                                                                                                    | Mease note we do no                                                                   | r deliver to PO boxes.                                                                                                    |
|                             | If you change your mind and would rather not receive this email,<br>please send an email to <u>privacypolicy@williamnortham.com</u>                                                                                                    | Purchased items will<br>unless you are other                                          | ne shipped to your delivery address. Hired items will be delivered to your ceremony gowning area<br>rise advised.<br>randuation or awards resemonies - contact details may be shared with the hoston institution for event |
| * Required                  |                                                                                                    | administration purpo                                                                  | es or, where necessary, to post-out lickets in advance.                                                                                                    |
|                             | ЧШ                                                                                                    | Back To Shapping Rep                                                                  |                                                                                                    |

10) Confirm if your billing address is the same as your shipping address and provide payment information. Press 'Place Order' once you have read and accepted the William Northam Terms and Conditions of supply.

| Card Number *                                                                                        | 1234 1234 1234 1234 |  |
|----------------------------------------------------------------------------------------------------|---------------------|--|
|                                                                                                    | =                   |  |
| Expiry Date *                                                                                        | MM / YY             |  |
|                                                                                                    |                     |  |
| CVV Number *                                                                                         | CVC                 |  |
| Your card details are protected using PCI D55 v3.2 in-carby standards.                               |                     |  |
|                                                                                                    |                     |  |
| □ I confirm that I have read and accepted the William Northam <u>Terms and Conditions</u> of supply. |                     |  |
|                                                                                                    |                     |  |
| minimulari received by 65 will only be osed in accordance will on <u>privacy poincy</u>              |                     |  |

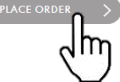